# How to pay the confirmation deposit for returning students

Use these instructions:

- if you are a returning student;
- if you have a confirmation deposit hold;
- or if you are a new student and your initial confirmation deposit was rejected.

If you have a Confirmation Deposit hold or if you are a new student, please continue with your admissions tasks, including applying for on-campus housing, etc. This hold will not prevent you from continuing admissions or housing processes.

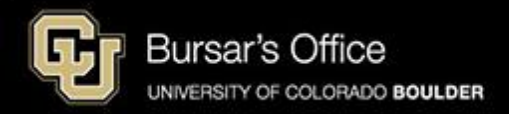

Step 1: Students log in to <u>Buff Portal</u> using your IdentiKey. If you need help, see <u>Activate My IdentiKey</u>.

| 🔁 University of Colorado                                                         | Boulder                                                        | example              |   |
|----------------------------------------------------------------------------------|----------------------------------------------------------------|----------------------|---|
| Federated Iden                                                                   | tity Service                                                   |                      |   |
| Log in to <b>Buf</b> f                                                           | f Portal                                                       |                      |   |
| IdentiKey Username (                                                             | example: chbu1234)                                             | ]                    | ] |
| IdentiKey Password                                                               |                                                                |                      | ] |
|                                                                                  |                                                                |                      | J |
| Log In                                                                           | Advanced Settings                                              |                      |   |
| Need help logging in?<br>Quit or close all browser w<br>DO NOT bookmark this pag | indows to exit completely.<br>ge! Bookmark the service homepag | ge after logging in. |   |

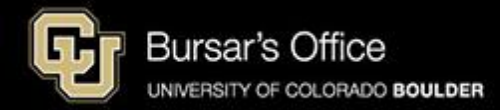

Step 2: Enter "confirmation deposit" in the Buff Portal search bar. Click **Returning Student Confirmation Deposit Payment** to open the card.

| University of Colorado Boulder                    |                                                                                                  |                                                                                                    |                                                                                                    | Buff Portal                                                                                              |
|---------------------------------------------------|--------------------------------------------------------------------------------------------------|----------------------------------------------------------------------------------------------------|----------------------------------------------------------------------------------------------------|----------------------------------------------------------------------------------------------------|
| QI≣Menu                                           |                                                                                                  |                                                                                                    | example A Home                                                                                                    | 🕈 Favorites 隆 Notifications 🛛 Help 🕒 Profile                                                             |
| – Search Buff Portal<br>confirmation deposit X    | ப் Holds & To-Do's ப் ஜ <sup>8</sup>                                                             | 🔥 Buff Portal Survey 2024 🏠                                                                          | Class Schedule<br>Fall 2024 ▼ ☆ 2 <sup>P</sup>                                                                                                    | Your Classes<br>Fall 2024 ▼ ☆                                                                            |
| Cards                                             | ① 1 Hold >                                                                                       | Take the Survey 🗷                                                                                    | Waitlisted                                                                                                    | View Class Schedule Add a Class                                                                          |
| Returning Student Confirmation Deposit<br>Payment | □ 1 To-Do 1 New >                                                                                | Let us know what you think about Buff Portal and enter<br>to win one of five \$30 Amazon gift cards. | Compared to the second second | ENVD 1976-800 Colloquium - Exploring Careers,<br>Research and Practice (Seminar) ><br>Tu 3:30PM - 5:05PM |
| 😰 Education Diversity Scholars Program            | Cll Boulder Email                                                                                | Complete the survey by 11:59PM on Friday, November<br>22nd to enter the random drawing to win!.      | Man The Wed The Fri                                                                                                    |                                                                                                    |
| Chemistry Preparation & Placement                 |                                                                                                  |                                                                                                    | 12/16 12/17 12/18 12/19 12/20                                                                                                    | ENVD 3939-801 Exploratory Internship (Internship) ><br>Th 5:05PM - 7:35PM                                |
| University Housing     Chemistry P                | reparation & Placement Card                                                                      | 🛱 Enrollment Dates 🖒                                                                                 | Other Fall 2024                                                                                                    |                                                                                                    |
| E Check Your Waitlist Position                    | Info: Log In Information                                                                         |                                                                                                    | 8 AM                                                                                                    | ARCH 3114-001 History and Theory of<br>Architecture 1 (Lecture) ><br>TuTh 9:30AM - 10:45AM               |
|                                                   | Your CU Boulder mailhome is: Exchange                                                            | Spring 2025 Enrollment Date:<br>November 7, 2024 9:30AM - ><br>January 5, 2025 11:59PM               | 9 AM                                                                                                    |                                                                                                    |
| <                                                 | Log in to your email account with<br>z9zlsbid00149@colorado.edu and your<br>Identifou persevered | Fall 2024 Enrollment Date:                                                                           |                                                                                                    | ENVD 3252-001 Intro 3-D Modeling RHINO (Lecture) ><br>TuTh 2:00PM - 3:15PM                               |
| S Counseling & Psychiatric Services               | Send and receive emails with                                                                     | April 4, 2024 5:15PM - ><br>June 13, 2024 11:59PM                                                    |                                                                                                    |                                                                                                    |
| Class Registration Guide                          | 292Isbld00149@colorado.edu OR<br>Graeme.Mccarter@colorado.edu                                    | View Registration & Advising Card Group                                                              |                                                                                                    | REAL 2010-300E Introduction to Real Estate (Lecture) >                                                   |
| C Drop/Swap/Edit a Class                          |                                                                                                  |                                                                                                    |                                                                                                    | W 6:30PM - 9:15PM                                                                                        |
| Enrollment Dates                                  | Log In to Exchange                                                                               | ⑦ Buff Info Help 穴                                                                                   | 2 PM                                                                                                    | ₽ More Items >                                                                                           |
|                                                   | About CU Boulder Email 🗸 🗸                                                                       | <u> </u>                                                                                             | 3 PM                                                                                                    |                                                                                                    |
| General Academic Dates                            | Contact the IT Service Center                                                                    | Live Chat 🗷                                                                                          | 4 PM<br>430-740<br>ENVD 3352                                                                                                    | Grades & GDA                                                                                             |
| Placement Assessments                             | 0 000 705 4057                                                                                   | About Duff Info Links                                                                                | 5 PM BCASEE250                                                                                                    |                                                                                                    |
| Pride Office                                      | G 303-133-4331                                                                                   |                                                                                                    | 6 PM                                                                                                    | Show GPA                                                                                                 |
| Search for Classes                                | oithelp@colorado.edu                                                                             | Contact Buff Info Help                                                                               | 孕 More Items                                                                                                    | Undergraduate                                                                                            |
| Term Activation                                   | (?) IT Service Center                                                                            | C 303-492-4636                                                                                       |                                                                                                    | Conception of the                                                                                        |
| E Ustanik Ostolen                                 | CU Boulder Email FAQ 🗸                                                                           | ☑ buffinfo@colorado.edu                                                                              | Print/Download Class Schedule                                                                                                    |                                                                                                    |

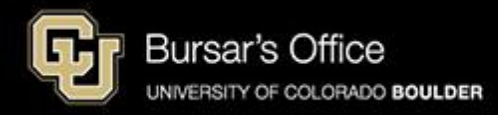

#### Step 3: Click on the Pay Confirmation Deposit Now.

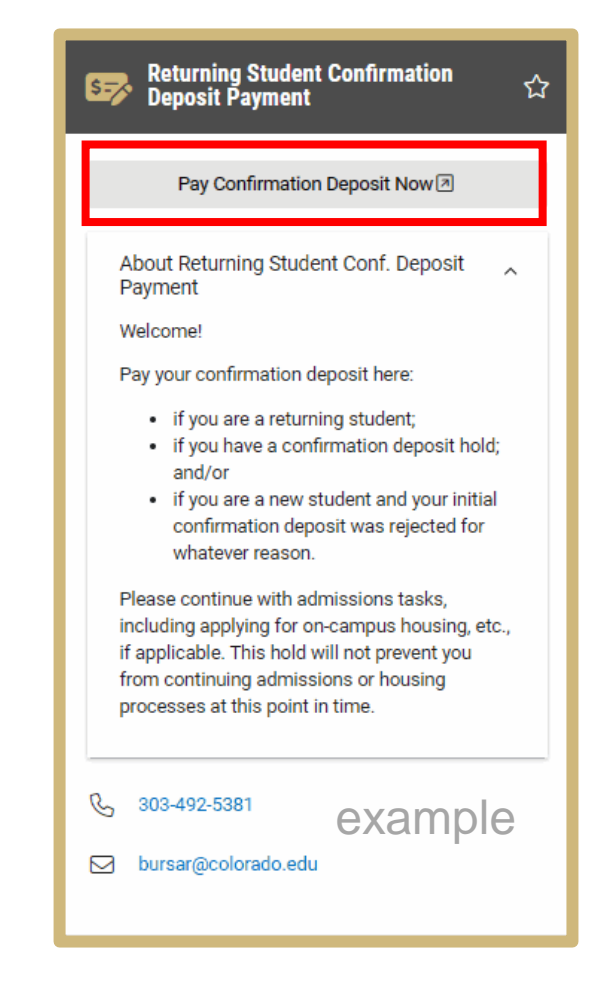

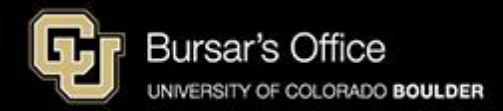

### Step 4: Click Pay Deposit.

| University of Colorado Boulder                                                                                                    |             |
|----------------------------------------------------------------------------------------------------|-------------|
| Confirmation Deposit                                                                                                    |             |
| example                                                                                                    | E Menu      |
| f you have a Confirmation Deposit hold, pay your deposit here.                                                                                                    |             |
| Students at CU Boulder are required to pay a one-time enrollment deposit. If you did not pay your deposit when you were admitted to the university, or you have a Confirmation Deposit hold, you may pay your deposit here. The button below will take you CUBill&Pay so that you can complete this transaction. Your hold will be released immediately with a completed payment. | ı to        |
|                                                                                                    | Pay Deposit |

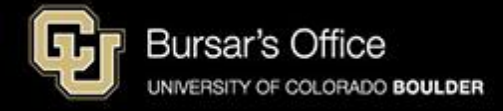

### Step 5: Click Allow.

| Antraation Deposit                                                                                                    |                                 |
|----------------------------------------------------------------------------------------------------|---------------------------------|
| ех                                                                                                    | ampie 💷                         |
| If you have a Confirmation Deposit hold, pay your deposit here.                                                                                                    |                                 |
| idents at CU Boulder are required to pay a one-time enrollment deposit. If you did not pay your deposit when you were admitted to the university, or you have a Confirmation Deposit hold, you may pay your deposit here. Th<br>IBill&Pay so that you can complete this transaction. Your hold will be released immediately with a completed payment. | e button below will take you to |
|                                                                                                    | Pay Depo                        |
|                                                                                                    |                                 |
| Warning X                                                                                                    |                                 |
| This site is trying to open a new window                                                                                                    |                                 |
| Allow Block                                                                                                    |                                 |
|                                                                                                    |                                 |
|                                                                                                    |                                 |
|                                                                                                    |                                 |
|                                                                                                    |                                 |
|                                                                                                    |                                 |
|                                                                                                    |                                 |
|                                                                                                    |                                 |
|                                                                                                    |                                 |
|                                                                                                    |                                 |

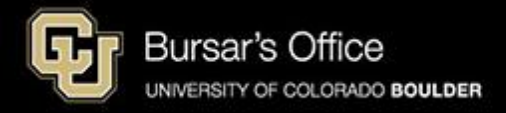

#### Step 6: Enter payment amount and click Next - Payment Method.

| Make Payment                                                   | Payment Information | 2 Payment Method                                           | 3 Payment Confirmation |
|----------------------------------------------------------------|---------------------|------------------------------------------------------------|------------------------|
| Paying Boulder Deposit<br>Required fields are marked with an * |                     |                                                            | example                |
| Payment Amount *       \$     200.00                           |                     | Account Boulder Confirmation Deposits Amount Due \$ 200.00 |                        |
|                                                                | Total amount to     | pay: \$200.00<br>Payment Method                            |                        |
|                                                                |                     |                                                            |                        |

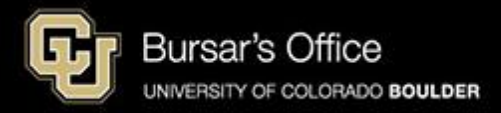

Step 7: Choose a payment method. (A nonrefundable 2.85% service fee is assessed by NelNet Campus Commerce for all debit or credit transactions. We encourage payment from a checking or savings account (eCheck) in order to save money and avoid paying the service fee charged by NelNet. Paying with eCheck is secure, fast and free.)

| Make Payment Information                                                                                                    | 2 Payment Method 3 Payment Co                                                                                                    | nfirmation |
|----------------------------------------------------------------------------------------------------|----------------------------------------------------------------------------------------------------|------------|
| Select A Payment Method                                                                                                    | exar                                                                                                    | nple       |
| Credit / Debit<br>Card transactions for University of Colorado System are processed by Nelnet Campus Commerce,<br>+ enter credit / debit information<br>eCheck<br>+ enter eCheck information | <ul> <li>Payment Method Disclosure:</li> <li>JSA. The following service fees apply to Boulder Deposit:</li> <li>Credit / Debit Card - 2.85%</li> </ul> |            |

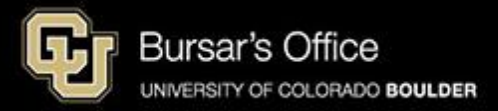

## Step 8: Enter payment information for the payment method you chose and click **Submit Payment.**

| ake Payment                                                                                                    | Payment Information                                                                                                    | 2 Payment Method                                                                                                   | 3 Payment Confirmation                                              | Make Payment                                                                                                    | Payment Information                          | 2 Payment Method                                                                                                    | 3 Payment Confirmation                                                                                                    |
|----------------------------------------------------------------------------------------------------|----------------------------------------------------------------------------------------------------|----------------------------------------------------------------------------------------------------|---------------------------------------------------------------------|----------------------------------------------------------------------------------------------------|----------------------------------------------|----------------------------------------------------------------------------------------------------|----------------------------------------------------------------------------------------------------|
| nter ECheck Payment Info<br>equired fields are marked with an *                                                                                                    | ormation                                                                                                    |                                                                                                    | example                                                             | Enter Credit / Debit Payment II<br>Required fields are marked with an *                                                                                                | nformation                                   |                                                                                                    | example                                                                                                    |
| Bank Account Details<br>Account Holder Name *<br>Raphie Bulfalo<br>Account Type *<br>© Checking Savings<br>Routing Number *<br>Account Number *<br>Confirm Account Number *                                                 | 0                                                                                                    |                                                                                                    |                                                                     | Card Number * VISA Confirm Card Number<br>                                                                                                    |                                              | Payment Method Disclosure:     Payment Method Disclosure:     Disclosure:     Disclosure: | ed by Neinet Campus Commerce through<br>commerce provides third-party transaction<br>commerce provides third-party transaction<br>ement with your institution to process<br>at.<br>cessing your payment. This means that<br>on 2.85% of your total payment amount.<br>arate item on your statement. The Service<br>the Service Per is not refundable, even if |
| ayment Information Reca                                                                                                    | p                                                                                                    |                                                                                                    |                                                                     | Payment Information Recan                                                                                                    |                                              | the payment to which it relates is cancelled,                                                                                                    | refunded, credited or charged back.                                                                                                    |
| Contact Information<br>Email Address *<br>emailAddress @ gmail.com<br>Add Another Email<br>Data Amount<br>Paying Boulder Deposit<br>Authorization<br>By checking the Authorize Payme<br>acknowledge that the origination of | S200.00<br>Int checkbox, you authorize the Merchant, or its Agent,<br>of ACH transactions to my account must comply with th<br>Auth | to initiate a debit entry to the account indicated above and<br>provisions of U.S. Law.<br>orize Payment           | I to debit the same to such account. I                              | Contact Information Recap Contact Information Email Address * emailaddress @ gmail.com Add Another Email Total Amount Paying Boulder Deposit Service Fee Authorization | \$200 0<br>\$5 7                             | 10<br>10                                                                                                    |                                                                                                    |
| Note: Once you submit the above<br>your financial institution to request<br>debited.                                                                                                    | a payment, it will be processed on the date indicated. S<br>at a Stop Payment Order. Please be aware that the Stop                  | hould you decide to cancel the payment once submitted,<br>Payment Order must reach your financial institution prio | you are responsible for contacting<br>r to your account having been | By checking the box below, you also as                                                                                                    | gree to pay the vendor-assessed non-refundab | le 2.85% service fee(s) explained in the Payment Me<br>ay the 2.85% service fee(s).                                                                                                    | thod Disclosure found above.                                                                                                    |
|                                                                                                    | Total amount to pa                                                                                                    | y: \$200.00                                                                                                    |                                                                     |                                                                                                    | Total amount to                              | pay: \$205.70                                                                                                    |                                                                                                    |
|                                                                                                    | Submit Pay                                                                                                    | ment for \$200.00                                                                                                  |                                                                     |                                                                                                    | Submit                                       | Payment for \$205.70                                                                                                    |                                                                                                    |

If you are paying with a credit or debit card:

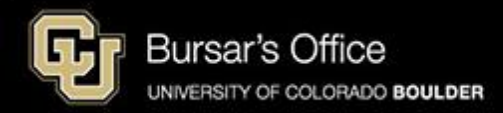

If you are paying with eCheck:

Step 9: Your deposit is now paid. If you paid with a credit or debit card, you will see two receipts and receive two separate emails: one for the confirmation deposit payment and one for the service fee payment.

If you are paying with eCheck:

If you are paying with a credit/debit card:

| Boulder Deposit : Payment Summary<br>confirmation Number:<br>501620894<br>Total Amount Charged:<br>\$200.00<br>Payment Method:<br>VISA ending with 1111 | Payment Date:<br>Effective Date:<br>Account:<br>Amount Due<br>Payment Amount:<br>Cardholder's Name:                                                | Dec 17, 2024 at 15:14 PM, MST<br>Dec 17, 2024<br>Boulder Confirmation Deposits<br>\$200.00<br>\$200.00<br><b>Ralphie Buffalo</b>                                                                                                |
|----------------------------------------------------------------------------------------------------|----------------------------------------------------------------------------------------------------|----------------------------------------------------------------------------------------------------|
| Confirmation Number:<br>5001620894<br>Total Amount Charged:<br>\$200.00<br>Payment Method:<br>VISA ending with 1111                                     | Payment Date:<br>Effective Date:<br>Account:<br>Amount Due<br>Payment Amount:<br>Cardholder's Name:                                                | Dec 17, 2024 at 15:14 PM, MST<br>Dec 17, 2024<br>Boulder Confirmation Deposits<br>\$200.00<br>\$200.00<br>Ralphie Buffalo                                                                                                    |
| 0                                                                                                    |                                                                                                    |                                                                                                    |
| Boulder Deposit : Service Fee                                                                                                    |                                                                                                    |                                                                                                    |
| Confirmation Number:<br>5001620896<br>Total Amount Charged:<br>\$5.70<br>Payment Method:<br>VISA ending with 1111                                       | Payment Date:<br>Effective Date:<br>Cardholder's Name:                                                                                             | Dec 17, 2024 at 15:14 PM, MST<br>Dec 17, 2024<br>Ralphie Butfalo                                                                                                    |
|                                                                                                    | Soulder Deposit : Service ree<br>Confirmation Number:<br>5001620896<br>Total Amount Charged:<br>\$5.70<br>Payment Method:<br>VISA ending with 1111 | Soulder Deposit : Service Fee       Confirmation Number:     Payment Date:       5001620896     Effective Date:       Total Amount Charged:     Cardholder's Name:       \$5.70     Payment Method:       VISA ending with 1111 |

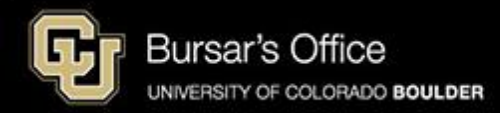